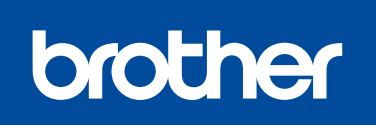

 $(\mathbf{\Sigma}$ 

j/d/b5f4

HL-L5100DN / HL-L5200DW / HL-L6400DW

# かんたん設置ガイド

6 最新のユーザーズガイドは、弊社サポートサイト (ブラザーソリューションセンター)よりダウンロードできます。 http://support.brother.co.jp/j/d/b4m2

D01KYP001-00 JPN Version B

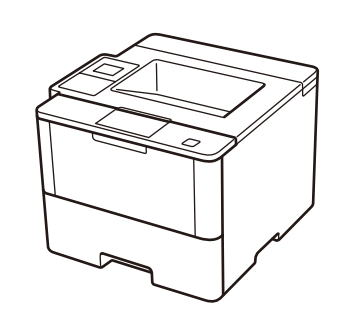

初期設定の方法は、動画でも分か

りやすくご案内しています。

http://support.brother.co.jp/

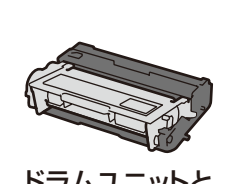

付属品を確認する

ドラムユニットと トナーカートリッジ\*

かんたん設置ガイド(本書)

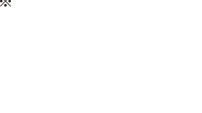

※お買い上げ時にあらかじめ取り付けられています。

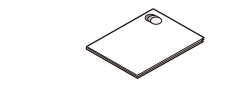

ウェブブラウザーを使用して本製品にアクセスする場合

 $\bigcirc$ 

CD-ROM

安全にお使いいただくために

本製品の初期パスワードは、製品背面のラベル上に表示されています(「Pwd」後ろの8桁)。

不正アクセスから本製品を保護するため、パスワードを変更することを強くお勧めします。

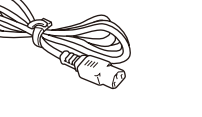

電源コード

その後「かんたん設置ガイド」をお読みになり、正しく設置し てください。

はじめに「安全にお使いいただくために」をお読みください。

#### 注意

本製品とパソコンの接続方法は、ご使用のモデルによって異なります。

・本文中に掲載されている本製品のイラストは、例として HL-L6400DWを使用しています。

本製品とパソコンをつなぐケーブルは同梱されていません。利用するケーブルをお買い求めください。

USBケーブル 2.0m以下のUSBケーブル(タイプA/B)を推奨します。

#### LANケーブル

カテゴリー5以上のストレートタイプのツイストペアケーブルをお 使いください。1000BASE-T(ギガビットイーサネット)で通信 する場合は1000BASE-Tに対応したネットワーク機器をお使いく ださい。

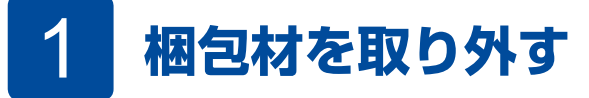

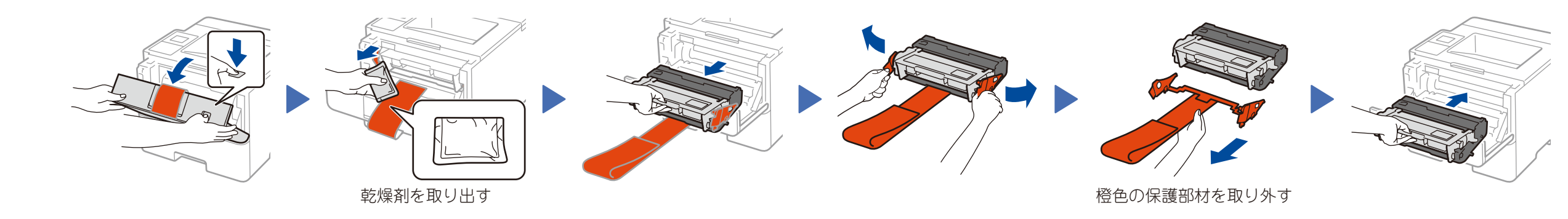

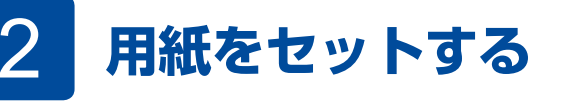

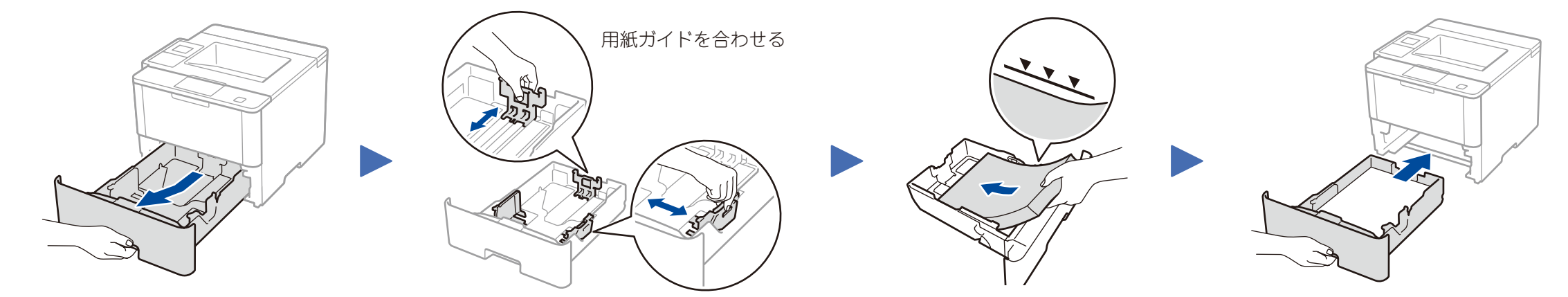

![](_page_0_Picture_25.jpeg)

![](_page_0_Picture_26.jpeg)

## 4 パソコンと接続してソフトウェアをインストールする

## CD-ROMを使ってインストールする(Windows®)

![](_page_0_Figure_29.jpeg)

### 補足

[Brother 製品のインストール] 画面が自動的に表示されない場合は、[コン ピューター(マイ コンピュータ)] をクリックします。(Windows® 8の場 合:タスクバー上の [] をクリックし、左側のナビゲーションバーで[コンピ ューター(PC)] をクリックします。)CD-ROMドライブをダブルクリック し、 [start.exe] をダブルクリックして、画面を表示させてください。

## CD-ROMを使わずにインストールする (Windows®でCD-ROMドライブがない場合、またはMacintosh)

![](_page_0_Picture_33.jpeg)

最新のドライバーやソフトウェアを弊社サポートサイト(ブラザーソリューションセンター) よりダウンロードします。

(Windows<sup>®</sup>) <u>http://support.brother.co.jp/j/d/b5d2</u>

(Macintosh) <u>http://support.brother.co.jp/j/d/b5d3</u>

ドライバーやソフトウェアを含む「フルパッケージ」をダウンロードし、表示される画面に従 って操作すると、 [接続方式] の画面が表示されます。 ブラザーでは定期的に製品の機能改善を行っています。 ブラザー製品を長くご使用いただくために、常に最新の ファームウェアに更新してください。 <u>solutions.brother.com/up1</u>

#### 接続方法を選択する

![](_page_0_Figure_40.jpeg)

表示される画面に従ってインストールする

![](_page_0_Picture_42.jpeg)

![](_page_1_Picture_0.jpeg)

モバイル機器から印刷する

Brother iPrint&Scanを使用してモバイル機器から印刷します。

![](_page_1_Picture_3.jpeg)

![](_page_1_Picture_4.jpeg)

AirPrintを使用してOS XまたはiOSを搭載した機器から印刷します。 詳しくは、⇒AirPrintガイドを参照してください。 <u>http://support.brother.co.jp/j/d/b4m2</u>

![](_page_1_Figure_6.jpeg)

![](_page_1_Picture_7.jpeg)